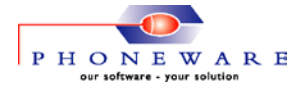

## PhoneMaster 6 – Interactive Demo Setup Guide

## PhoneMaster Login Credentials: Username: admin / Password: 0000

The following procedure describes how to install the PhoneMaster Interactive Demo.

- After successfully downloading the PhoneMaster Interactive Demo, run the file name PM6DemoSetup.exe from the directory where you downloaded the file to. This installs the PhoneMaster files in a directory of your choice (the default directory being C:\Program Files\PhoneMaster6 Demo\).
- Run PhoneMaster from the Program Group, or from the Start Menu, or run PhoneMaster6.exe from the PhoneMaster directory chosen in Step 1. PhoneMaster login requires a username and password. The default username is "admin" and the password is "0000".
- Our on-line Help facility will help you learn about the features and facilities provided by PhoneMaster. The on-line Help can also be viewed by clicking the Help button or the F1 key on any screen or by using the Help menu.
- If you require technical support, contact Phoneware's Technical Support Helpdesk:

## E-mail: support@phoneware.ie

Telephone: +353 (0)404 68711 Toll Free: (USA) 1800 660 9248 Freefone: (UK) 0800 1698618